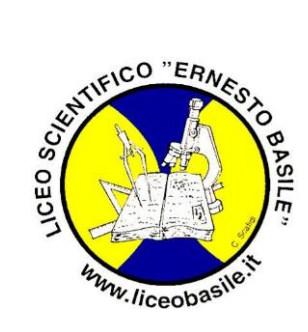

## Liceo Scientifico Statale "Ernesto Basile" Via San Ciro, 23 - 90124 Palermo Tel: 0916302800 - Fax: 0916302180 Codice Fiscale: 80017840820 Internet: https://www.liceobasile.it Email: paps060003@istruzione.it PEC: paps060003@pec.istruzione.it

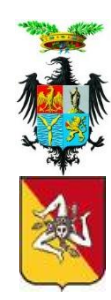

## Indicazioni operative per effettuare i pagamenti attraverso PAGO IN RETE

Si riporta di seguito la procedura per effettuare i pagamenti attraverso il portale PAGO IN RETE.

Cliccare al seguente link: <u>https://www.mim.gov.it/-/pago-in-re-1</u>

Quindi si aprirà la seguente schermata dove viene spiegato il Servizio fornito dal Ministero:

| ✓ X N Posta in arrivo             | 🗙 🚺 Pago In Rete - Pago In Rete - I | x +                                                                                                    |                                                                                                    | - 0 ×           |
|-----------------------------------|-------------------------------------|----------------------------------------------------------------------------------------------------|----------------------------------------------------------------------------------------------------|-----------------|
| ← → C 🔹 mim.gov.it/-/pago-in-re-1 |                                     |                                                                                                    |                                                                                                    | 🖈 📀 🖲 🖪 🖸 🛛 🌀 🗄 |
| G Google                          |                                     |                                                                                                    |                                                                                                    |                 |
|                                   | Governo Italiano                    |                                                                                                    | ACCESSO 😝                                                                                                    | ^               |
| 6                                 | Ministero dell'Istr                 | uzione e del Merito                                                                                                    | Seguici su: 👔 🛠 🗟 😨 🗭 🗐 🤁<br>Cerca nel sito                                                                                                    |                 |
| ,<br>,                            | MINISTERO Y ARGOMENTI E SERVIZI     | ✓ ATTI E NORMATIVA DATI E STATISTICHE ✓ S <sup>3</sup>                                                                                                    | TAMPA E COMUNICAZIONE URP                                                                                                    |                 |
|                                   | ARGOMENTI E<br>SERVIZI              | Home > Argomenti e Servizi > Servizi online ><br>< TORNA INDIETRO                                                                                                    |                                                                                                    |                 |
|                                   | Scuola                              | <b>~</b>                                                                                                    |                                                                                                    |                 |
|                                   | Percorsi Guidati                    | Pago In Rete                                                                                                    |                                                                                                    |                 |
|                                   | Le Storie                           | >                                                                                                    | VAI AL SERVIZIO >                                                                                                    |                 |
|                                   | Servizi online                      | <b>~</b>                                                                                                    |                                                                                                    |                 |
|                                   | Myls                                | > 🏘 Il servizio                                                                                                    |                                                                                                    |                 |
|                                   | Approfondimenti                     | <ul> <li>Il servizio</li> <li>Pago In Rete è la piattaforma centralizzata de</li> </ul>                                                                                                    | l Ministero dell'Istruzione e del                                                                                                    |                 |
|                                   | Eventi e celebrazioni               | Merito che consente ai cittadini di effettuare p<br>sistema pagoPA. Attraverso questa piattaforn<br>contributi scolastici richiesti dalle scuole, oltre<br>Ministero, come i diritti di segreteria per la par<br>riconoscimento dei ttoli esteri.<br>pagoPA è un sistema per rendere più semplici<br>pagamenti verso la Pubblica Amministrazione<br>obbligatoriamente ai sensi del D.L. n. 76 del 11<br>Amministrazioni e dagli altri soggetti obbligati<br>numero crescente di Banche e di Istituti di pag<br>Pagamento o PSP).<br>All'interno di Pago In Rete le famiglie possono<br>completo a cempera amienzati di lutti Largato. | aagamenti digitali tramite il<br>na, è possibile pagare tasse e<br>a contributi destinati al<br>tecipazione ai concorsi e il<br>, sicuri e trasparenti tutti i<br>, ed è adottato<br>6.07.2020 da tutte le Pubbliche<br>j per legge, nonché da un<br>gamento (Prestatori di Servizi di<br>vidisporre di un quadro<br>panti il cirtama informa |                 |

Quindi cliccare sul pulsante "VAI AL SERVIZIO" per continuare.

Se si vuole saltare questa pagina informativa, da questo link: <u>https://www.istruzione.it/pagoinrete/</u> si può andare direttamente alla pagina PAGO IN RETE:

| 👻 🛛 🗙 🖌 M Posta in a                                            | ivo 🗙 🛛 🔯 Pago In Rete - Pago                                                                                                    | In Rete - M 🗙 🍞 Cos'è Pago In Rete   Ministero 🗧 🗙                                                                                                    | +                          |            |        | -       | ø ×        |
|-----------------------------------------------------------------|----------------------------------------------------------------------------------------------------|----------------------------------------------------------------------------------------------------|----------------------------|------------|--------|---------|------------|
| $\leftrightarrow$ $\rightarrow$ C $2$ istruzione.it/pagoinrete/ |                                                                                                    |                                                                                                    |                            |            | \$     | e 🖪 🖸 I | <b>s</b> : |
| H G Google                                                      |                                                                                                    |                                                                                                    |                            |            |        |         |            |
| Ministero dell'Istruzione e                                     | el Merito                                                                                                    |                                                                                                    |                            |            | ACCEDI | Ð       | Î          |
| PAGO                                                            | N RETE                                                                                                    |                                                                                                    |                            |            |        |         |            |
|                                                                 | COS'È COME ACCEDERE                                                                                                    | COME REGISTRARSI COME PAGARE                                                                                                    | PRESTATORI DEL SERVIZIO    | ASSISTENZA |        |         |            |
|                                                                 | Per un'ammin<br>moderna, più<br>semplice.<br>Pago In Rete è il servizio centrali<br>dell'Istruzione e del Merito integ<br>pagare:<br>• Contributi a favore dell<br>frequenza e diploma e i cor<br>e de tracurriculari, le visite<br>l'assicurazione, il trasporto<br>• Contributi a favore dell<br>partecipazione a concorsi e<br>Il servizio di Pago in Rete per i cor<br>Unica, la piattaforma di servizi di<br>Oltre all'esecuzione di pagament<br>eseguibili, il avvisa per ogni nuovo<br>ricevute telematiche e gli attesta<br>telematici effettuati. | Estrazione più<br>crasparente, più<br>crasparente, più<br>crasparente, più<br>crasparente, più<br>crasparente, più<br>con il sistema pagoPA che ti permette di<br>Scuole: le tasse scolastiche per iscrizione,<br>scolastiche ei viaggi di istruzione,<br>scolastico, ecc:<br>linistero: i diritti di segreteria per la<br>per il riconoscimento dei titoli esteri.<br>htributi a favore delle Scuole è integrato anch<br>gtali per famiglie e studenti.<br>, Pago In Rete ti mostra tutti i pagamenti<br>o versamento richiesto dalle scuole, ti fornist<br>ti validi ai fini fiscali per tutti i pagamenti | Documenti<br>Testimonianze |            |        |         |            |

Per effettuare il LOGIN bisogna cliccare sul pulsante in alto a destra "ACCEDI"

| ▼ X M Posta in arrivo 0 Pago In Rete - 6                                        | Pago In Rete - M 🗙 🚺 Ministero dell'Istruzio | one e del N 🗙 🕂                 |          |            | - 0 | y x |
|---------------------------------------------------------------------------------|----------------------------------------------|---------------------------------|----------|------------|-----|-----|
| ← → C to iam.pubblica.istruzione.it/iam-ssum/sso/login?goto=https%3A%2F%2Fpagoi | inrete.pubblica.istruzione.it%3A443%2FPars2  | 2Client-user%2F                 |          | on 🖈 📀 🖗 🖊 | Ď∣( | s : |
| 88 G Google<br>Governo Italiano                                                 |                                              |                                 |          |            |     | ŕ   |
| Ministero dell'Istruzione e                                                     | del Merito                                   |                                 | <b>(</b> | SLV        |     |     |
|                                                                                 |                                              | Login                           |          |            |     |     |
|                                                                                 | Regole di a                                  | accesso dal 01/10/2021          |          |            |     |     |
|                                                                                 | Username:                                    | Username dimenticato?           |          |            |     |     |
|                                                                                 |                                              |                                 |          |            |     |     |
|                                                                                 | Password:                                    | Password dimenocatar            |          |            |     |     |
|                                                                                 |                                              | ENTRA                           |          |            |     |     |
|                                                                                 |                                              | OPPURE                          |          |            |     |     |
|                                                                                 | Entra con SPID                               | Approfondisci SPID              |          |            |     | - 1 |
|                                                                                 | InfoCert ID                                  | Approfondisci CIE               |          |            |     |     |
|                                                                                 | <b>%</b> etnalD                              | Approfondisci CNS               |          |            |     |     |
|                                                                                 | Spiditalia                                   | Learn more about eIDAS          |          |            |     |     |
|                                                                                 | U TeamSystem ID sprd                         |                                 |          |            |     |     |
|                                                                                 |                                              | Sei un nuovo utente? Registrati |          |            |     | Ŧ   |
|                                                                                 |                                              |                                 |          |            |     |     |

Bisognerà quindi inserire le proprie credenziali, se è già stato creato in passato un Account, oppure se è il primo accesso registrarsi e quindi effettuare l'accesso.

## Oppure molto più semplicemente si può entrare direttamente con lo SPID...

| × M Posta in ar                           | rivo 🗙   🚺 Pago In Rete - Pago In Rete - M 🗙 😁 Login IDP                                                                                                    | × +                                                                                                    | - a x         |
|-------------------------------------------|----------------------------------------------------------------------------------------------------|----------------------------------------------------------------------------------------------------|---------------|
| ← → C S posteid.poste.it/jod-login-schema | /login.jsp                                                                                                    |                                                                                                    | 🛠 📀 A 🖪 🔁 🚳 🗄 |
|                                           | Sped<br>Richiesta di accesso SPID 2 da<br>Ministero dell'Istruzione e del Ma<br>NOME UTENTE<br>Iserisci e-mail<br>PASSWORD<br>Iserisci password<br>Hal dimenticato il nome utente o la password?<br>MULL | erito                                                                                                    |               |
|                                           | • /                                                                                                    |                                                                                                    |               |
|                                           | sp•d√                                                                                                    | Sector Agil D Agenzia per Il Agenzia per Il Agenzia |               |
|                                           |                                                                                                    |                                                                                                    |               |

Dopo aver effettuato l'accesso, si aprirà la seguente schermata:

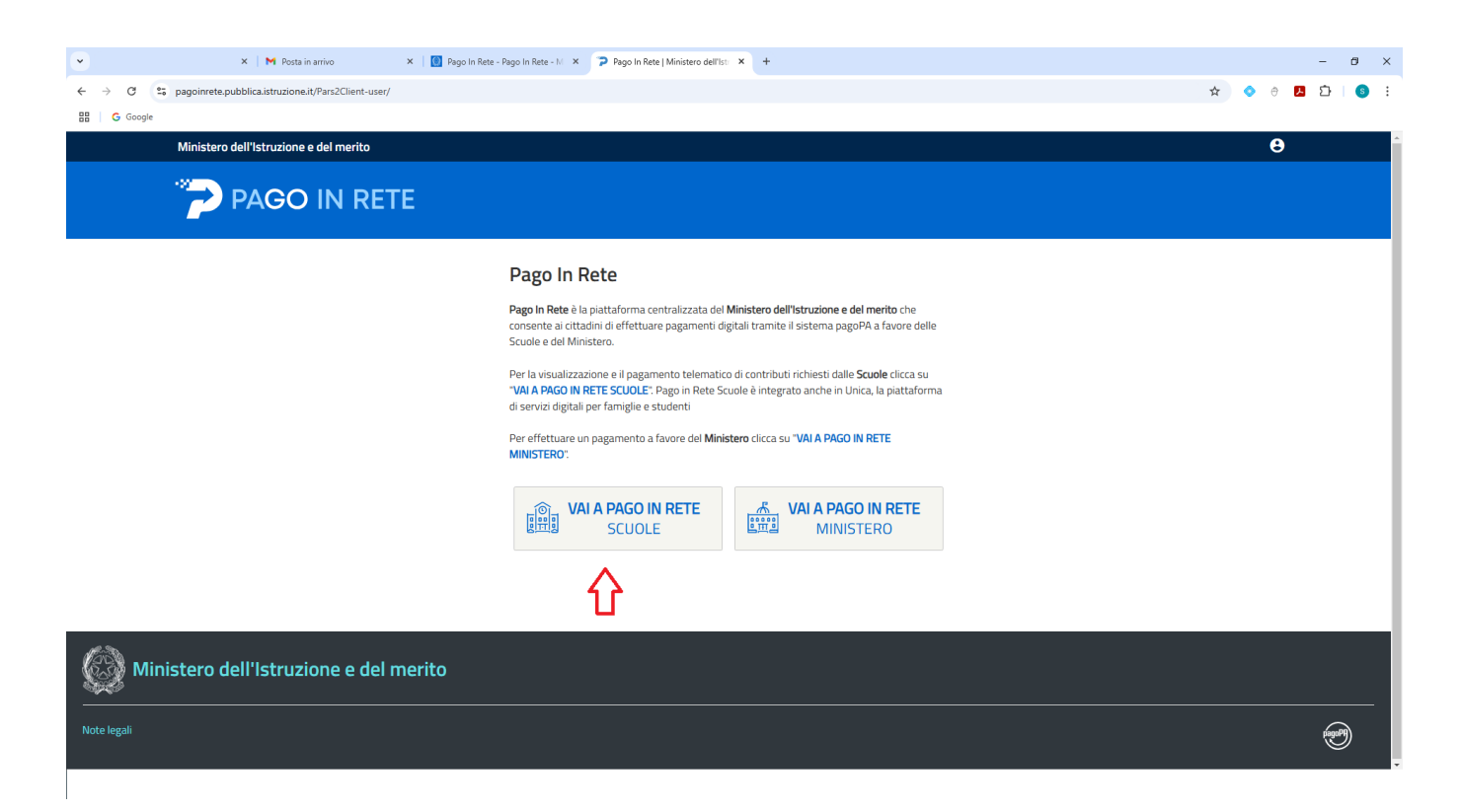

A questo punto, per continuare cliccare sul pulsante "VAI A PAGO IN RETE SCUOLE" e si aprirà la schermata successiva dove sarà possibile gestire i pagamenti richiesti dalle Scuole (nella schermata si troveranno oltre ai pagamenti del nostro Liceo, gli altri eventuali pagamenti gestiti delle scuole frequentate da altri figli)

| × N Post                                                                                                    | ia in arrivo 🗙 🛛 🖸 Pago In Rete - Pago In Rete - M 🗴 🎓 PIR 🗙 +                                                                                                    | – Ø ×                                                           |
|----------------------------------------------------------------------------------------------------|----------------------------------------------------------------------------------------------------|-----------------------------------------------------------------|
| $\leftrightarrow$ $\rightarrow$ $\mathcal{C}$ $\mathfrak{C}$ unica.istruzione.gov.it/pir/ge                   | stione_pagamenti                                                                                                    | ☆ 🔗 🖪 🎦 🛛 🙃 🗄                                                   |
| 🗄 🛛 G Google                                                                                                  |                                                                                                    |                                                                 |
|                                                                                                    | Ministero dell'Istruzione e del Merito                                                                                                    | v                                                               |
|                                                                                                    |                                                                                                    |                                                                 |
|                                                                                                    |                                                                                                    |                                                                 |
|                                                                                                    | (+) Home Gestione pagamenti Storico pagamenti Gestione consensi Assistenza H <sup>-</sup> Car                                                                                                    | rello                                                           |
|                                                                                                    | Qui puoi <b>gestire i pagamenti</b>                                                                                                    |                                                                 |
|                                                                                                    |                                                                                                    |                                                                 |
|                                                                                                    | richiesti dalle <b>scuole</b>                                                                                                    |                                                                 |
|                                                                                                    | <ol> <li>Non trovi i pagamenti di tuo figlio?</li> </ol>                                                                                                    |                                                                 |
|                                                                                                    | quale sei stato abilitato dagli istituti scolastici a pagare, puoi contattare la scuola per richiederne l'abilitazione.                                                                                                    | I                                                               |
|                                                                                                    |                                                                                                    |                                                                 |
|                                                                                                    | <sup>2</sup> Q <sup>c</sup> Attenzione! Sono presenti pagamenti in scadenza. Verifica se sono di tuo interesse, quindi procedi con il pagamento entro la data indicata.                                                                                                    | ×                                                               |
|                                                                                                    |                                                                                                    |                                                                 |
|                                                                                                    | Lista pagamenti disponibili 🛈                                                                                                    |                                                                 |
|                                                                                                    | Filtri attivi: Periodo scadenza: 01/09/2024 - 31/08/2026 X                                                                                                    | filtri                                                          |
|                                                                                                    |                                                                                                    |                                                                 |
|                                                                                                    | 1 pagamenti in totale Visualizza solo pagamenti intestati                                                                                                    |                                                                 |
|                                                                                                    |                                                                                                    |                                                                 |
| I                                                                                                    |                                                                                                    |                                                                 |
|                                                                                                    |                                                                                                    |                                                                 |
|                                                                                                    |                                                                                                    |                                                                 |
|                                                                                                    |                                                                                                    |                                                                 |
| l                                                                                                    |                                                                                                    |                                                                 |
| × × M Per                                                                                                    | a in arrivo 🗙 🛛 Pago In Rete - Pago In Rete - M 🗴 🍞 PIR 🗙 🕂                                                                                                    | - 0 X                                                           |
|                                                                                                    | a in amivo X I 🚺 Pago In Rete - Pago In Rete - M X 🍞 PIR X +                                                                                                    | - ฮ ×<br>★ ♦ 8 ◘ ◘ :                                            |
| × × M Pos     ← → C S unicalistrazione.gov.it/pir/get     B G Google                                          | a in arrivo X I 🚺 Pago In Rete - Pago In Rete - M X 🍞 PIR X +                                                                                                    | - 명 ×<br>☆ 0 월 월 ( ⓒ :                                          |
|                                                                                                    | ia in amino X 1 Pago In Rete - Pago In Rete - Ni X P PR X +<br>stione_pagamenti                                                                                                    | - ♂ ×<br>☆ ◊ 원 끄   ● :                                          |
|                                                                                                    | a in arrivo × 10 Pago In Rete - Pago In Rete - N × P PIR × + estione_pagamenti                                                                                                    | - a ×<br>★ ● 8 12 0 € :<br>×                                    |
|                                                                                                    | a in amivo × Pego In Rete - Pego In Rete - Ni × P RR × + stione_pagamenti                                                                                                    | - 0 X<br>* 0 0 1 1 0 i                                          |
| × × M Post     ← → C S unicalistrazione.gov.it/pir/get     BB G Google                                        | a in amino X 1 Pago In Rete - Pago In Rete - Ni X P PR X +<br>stione, pagamenti<br>C Attenzione! Sono presenti pagamenti in scadenza. Verifica se sono di tuo interesse, quindi procedi con il pagamento entro la data<br>indicata.<br>Lista pagamenti disponibili ()                                                                                                    | - ♂ ×<br>★ ◆ 0 ◘ ⊡ ● :                                          |
|                                                                                                    | a in arrivo X Dego In Rete - Pago In Rete - Na X P IR X +<br>stione_pagamenti<br>C Attenzione! Sono presenti pagamenti in scadenza. Verifica se sono di tuo interesse, quindi procedi con il pagamento entro la data<br>indicata.<br>Lista pagamenti disponibili ①<br>Filtri attivi: Periodo scadenza: 01/09/2024 - 31/08/2026 X                                                                                                    | - 0 ×<br>★ ♦ 0 2 1 € .                                          |
| × M Per     ← → C to unicaistruzione.gov.it/pir/ge     B G Google                                             | a in amivo x Pago In Rete - Pago In Rete - Ni x P IR x + estione_pagamenti                                                                                                    | - a x<br>★ ● 0 <b>1</b> 12   ● :<br>X                           |
|                                                                                                    | a in arrivo X Pogo In Rete - Pogo In Rete - Ni X P IR X +<br>estioner_pagamenti<br>C Attenzionel Sono presenti pagamenti in scadenza. Verifica se sono di tuo interesse, quindi procedi con il pagamento entro la data<br>indicata.<br>Lista pagamenti disponibili ()<br>Filtri attivi: Periodo scadenza: 01/09/2024 - 31/08/2026 X<br>I pagamenti in totale<br>Visualizza solo pagamenti intestati                                                                                                    | - a x<br>* • • 10 10 10 10<br>X                                 |
|                                                                                                    | a in amivo × Pago In Rete - Pago In Rete - Ni × P IR × + estioner, pagamenti estioner, pagamenti           If Attenzionel Sono presenti pagamenti in scadenza. Verifica se sono di tuo interesse, quindi procedi con il pagamento entro la data indicata.         If indicata.         Lista pagamenti disponibili ()         Filtri attivi:       Periodo scadenza: 01/09/2024 - 31/08/2026 ×         Ipagamenti in totale       Visualizza solo pagamenti intestati         Causale       Intestatario         Istituto emittente       1 Scadenza       1 Importo (c)                                                                                                    | - 0 X<br>* 0 0 0 0 0 :<br>X                                     |
| × M Post     ← → C S unicalistrazione.gov.it/pir/get     B G Google                                           | a in arrivo X Pago In Rete - Pago In Rete - N X P IR X +<br>ettorne_pagamenti<br>C Attenzionel Sono presenti pagamenti in scadenza. Verifica se sono di tuo interesse, quindi procedi con il pagamento entro la data<br>indicata.<br>Lista pagamenti disponibili ()<br>Filtri attivi: Periodo scadenza: 01/08/2024 - 31/08/2026 X () Modifica<br>1 pagamenti in totale Visualizza solo pagamenti intestati<br>Causale Intestatario Istituto emittente 1, Scadenza 1, Importo (C) Azioni<br>In scadenza                                                                                                    | - ₽ ×<br>★ ♦ ₽ ₽ ₽                                              |
|                                                                                                    | a in armio x Pago In Rete - Pago In Rete + N x P RR x +<br>etione, pagamenti<br>etione, pagamenti<br>terresse, quindi procedi con il pagamento entro la data<br>indicata.<br>Lista pagamenti disponibili ()<br>Filtri attivi: Periodo scadenza: 01/09/2024 - 31/08/2026 x ()<br>Tagamenti in totale ()<br>Visualizza solo pagamenti intestati<br>Causale Intestatario Istituto emittente 1   Scadenza 1   Importo (c) Azioni<br>In scadenza<br>Contributo Scolastico ()<br>Visualizza solo pagamenti intestati<br>Causale Intestatario Istituto emittente 1   Scadenza 1   Importo (c) Azioni<br>In scadenza ()<br>Visualizza solo pagamenti intestati ()<br>Pagamenti in totale ()<br>Pagamenti entestatario Istituto emittente 1   Scadenza 1   Importo (c) Azioni<br>In scadenza ()<br>Visualizza solo pagamenti intestati ()<br>Pagamenti entestati ()<br>Pagamenti entestatario Istituto emittente 1   Scadenza 1   Importo (c) Azioni<br>Pagamenti entestati ()<br>Pagamenti entestati ()<br>Pagamenti ()<br>Pagamenti () | - ₽ ×<br>★ ♦ ₽ ₽ ₽ ₽ .<br>×                                     |
|                                                                                                    | ainamo x Pago In Rec. Rogo In Rec. N x P R x +<br>estione_pagamenti<br>*C Attenzione! Sono presenti pagamenti in scadenza. Verifica se sono di tuo interesse, quindi procedi con il pagamento entro la data<br>indicata.<br>Lista pagamenti disponibili ③<br>Filtri attivi: Periodo scadenza: OV/09/2024 - 31/08/2026 x<br>Filtri attivi: Periodo scadenza: OV/09/2024 - 31/08/2026 x<br>Pagamenti in totale<br>Ipagamenti in totale<br>Causale Intestatario Istituto emittente 1 Scadenza 1 Importo (c) Azioni<br>Intestatario Istituto emittente 1 Scadenza 1 Importo (c) Azioni<br>Intestatario Renestro BASILE 07/03/2025 0,00 S 17 (s)<br>Violantario a. s. 2025-2028                                                                                                    | - 0 X<br>* • 0 2 1 • • :<br>X                                   |
| × M Pai     ← → C S unicaistruzione.gowit/pir/ge     B G Google                                               | a in arrivo x Pago In Rete - Pago In Rete - Nago In Rete - Nago In                                                                                                    | - a ×<br>* • • • <b>1</b> • • • • • • • • • • • • • • • • • • • |
|                                                                                                    | ainamio x Pago In Rete - Pago In Rete - M x P R x +<br>ttore, pagamenti                                                                                                    | - 0 X<br>x • 0 I 2 • • • • • • X<br>x<br>filtri<br>             |
|                                                                                                    | a inamo x Pago In Ree - Regolin Ree - Nago In Ree - Nago I                                                                                                    | - 0 X<br>* • 0 2 1 • • :<br>X<br>film<br>                       |
|                                                                                                    | a in anno                                                                                                    | - 0 X<br>* 0 2 2 5 0 :<br>X<br>filtri<br>Cucola?                |
| ✓     ×     M     Pail       €     →     C     S     unicalistruzione.gowit/pir/get       BS     G     Google | ali anio                                                                                                    | - a ×<br>* • • • • • • • • • • • • • • • • • • •                |

Andando sulla lista pagamenti disponibili in scadenza "Contributo Scolastico Volontario", si troverà oltre alla causale del pagamento, l'intestatario (nome dell'alunno), l'Istituto emittente, la scadenza e l'importo da pagare.

Cliccando sul simbolo della mano con i soldi (evidenziato con la freccia) si procederà al pagamento.

| ~                        |        |                | ×I         | M Posta in a | arrivo                 | 🗙 🕴 🚺 Pago In                                           | Rete - Pago In               | Rete - M 🗙                   | 🎾 PIR                                  | ×                                              | +                              |                                                  |                    |                     |               |            |   |   |   | -   | - 6 | Ø ) | × |
|--------------------------|--------|----------------|------------|--------------|------------------------|---------------------------------------------------------|------------------------------|------------------------------|----------------------------------------|------------------------------------------------|--------------------------------|--------------------------------------------------|--------------------|---------------------|---------------|------------|---|---|---|-----|-----|-----|---|
| $\leftarrow \rightarrow$ | C 🖘    | unica.istruzio | one.gov.it | /pir/gestion | ne_pagamer             | nti                                                     |                              |                              |                                        |                                                |                                |                                                  |                    |                     |               |            |   | ☆ | • | ۶ 🛃 | D I | S   | : |
| 88   0                   | Google |                |            |              |                        | Tutte le scuole a te a<br>quale sei stato abilita       | ssociate sa<br>ato dagli ist | aranno visit<br>ituti scolas | bili nella sezion<br>stici a pagare, p | e <b>"Le tue scuole"</b><br>buoi contattare la | '. Se non trov<br>scuola per r | i i pagamenti richies<br>ichiederne l'abilitazio | ti per tuo<br>one. | figlio o altr       | o soggetto p  | er il      |   |   |   |     |     |     |   |
|                          |        |                |            |              | Ĵ.                     | Attenzione! Sono pre<br>indicata.                       | esenti <b>pag</b>            | amenti in s                  | s <b>cadenza.</b> Veri                 | fica se sono di tu                             | o interesse,                   | quindi procedi con il                            | pagamer            | nto entro la        | data          | ×          |   |   |   |     |     |     |   |
|                          |        |                |            |              | Lista                  | pagamenti disp                                          | oonibili                     | <b>(</b> )                   |                                        |                                                |                                |                                                  |                    |                     |               |            |   |   |   |     |     |     |   |
|                          |        |                |            |              | Filtri a               | Periodo s                                               | scadenza: (                  | 01/09/2024                   | 4 - 31/08/2026                         | ×                                              |                                |                                                  |                    | (                   | Modifi        | ica filtri |   |   |   |     |     |     |   |
|                          |        |                |            |              | 1 pagam                | nenti in totale                                         |                              |                              |                                        |                                                |                                | Visu                                             | ualizza so         | olo pagame          | nti intestati |            | ) |   |   |     |     |     |   |
|                          |        |                |            |              | Causa                  | ale                                                     |                              | Intestata                    | rio                                    | Istituto emit                                  | tente                          | †↓ Scadenza                                      | †↓ Im              | nporto ( <u>C</u> ) | Azioni        |            |   |   |   |     |     |     |   |
|                          |        |                |            |              | O la<br>Contr<br>Volon | n scadenza<br>ributo Scolastico<br>Itario a.s 2025-2026 |                              | ممممممم                      | AAAA                                   | ERNESTO BAS                                    | SILE                           | 07/03/2025                                       |                    | 0,00                | raga subito   | F          |   |   |   |     |     |     |   |
|                          |        |                |            |              |                        | Le tue scuole                                           | Ū                            |                              |                                        |                                                |                                |                                                  |                    |                     | Non trovi un  | a scuola:  | 2 |   |   | (   |     | )   |   |
|                          |        |                |            |              | E                      | Ernesto Basile<br>Statale                               |                              |                              |                                        |                                                |                                |                                                  |                    |                     |               |            |   |   |   |     |     | /   |   |

Ora cliccare su "Paga Subito" per procedere con il pagamento richiesto dalla Scuola...

| •                 | × 🛛 M Posta in arrivo                       | 🗴 🛛 🚺 Pago In Rete - Pago In Rete - M 🗴 🥶 Inserisci la tua email - pagoPA 🛛 X +                                                                                                    | - 0                 |
|-------------------|---------------------------------------------|----------------------------------------------------------------------------------------------------|---------------------|
| ← → C 😋           | checkout.pagopa.it/inserisci-email          |                                                                                                    | ☆ \vartheta 🖪 🖸 🛛 😒 |
| G Google          |                                             |                                                                                                    |                     |
| pagoPA            |                                             |                                                                                                    | 0,00€ 📜             |
|                   |                                             | Inserisci la tua email                                                                                                    |                     |
|                   |                                             | Riceverai l'esito del pagamento a questo indirizzo                                                                                                    |                     |
|                   |                                             | Indirizzo email                                                                                                    |                     |
|                   |                                             | Ripeti di nuovo                                                                                                    |                     |
|                   |                                             |                                                                                                    |                     |
|                   |                                             | Indietro Continua                                                                                                    |                     |
|                   |                                             | Proseguendo accetti i Termini e condizioni d'uso dei servizio e confermi di aver letto l'Informativa Privacy.<br>Form protetto tramite reCAPTCHA e Google (Privacy Policy e Termini di servizio). |                     |
|                   |                                             |                                                                                                    |                     |
|                   |                                             |                                                                                                    |                     |
|                   |                                             |                                                                                                    |                     |
|                   |                                             |                                                                                                    |                     |
| Accessibilità · / | Aiuto · Privacy · Condizioni · Italiano 🛛 👻 |                                                                                                    | paqpa               |

Ora bisognerà inserire l'email personale, importante al fine di poter ricevere la ricevuta del pagamento effettuato dopo il check out.

|                                                              | 🗙 📔 M Posta in arrivo    | 🗙 🛛 🔯 Pago In Rete - Pag | o In Rete - M 🗙 🥶 Co                                                           | Come vuoi pagare? - pagoPA 🛛 🗙 🕂                |                                |   |
|--------------------------------------------------------------|--------------------------|--------------------------|--------------------------------------------------------------------------------|-------------------------------------------------|--------------------------------|---|
| $\leftrightarrow$ $\rightarrow$ C $\Leftrightarrow$ checkout | .pagopa.it/scegli-metodo |                          |                                                                                |                                                 |                                |   |
| H G Google                                                   |                          |                          |                                                                                |                                                 |                                |   |
| pagoPA                                                       |                          |                          |                                                                                |                                                 |                                |   |
|                                                              |                          | C<br>Pe<br>Tr            | <b>ome vuoi p</b><br>r saperne di più sui me<br><mark>Isparenza Costi</mark> . | pagare?<br>netodi e i costi applicati dai gesto | ori aderenti, visita la pagina |   |
|                                                              |                          |                          | Carta di debito                                                                | ito o credito                                   |                                | > |
|                                                              |                          |                          | 🖛 Apple Pay                                                                    |                                                 |                                | > |
|                                                              |                          |                          | SANCOMAT P                                                                     | Pay                                             |                                | > |
|                                                              |                          |                          | 🔯 Conto Banca F                                                                | a Popolare di Sondrio                           |                                | > |
|                                                              |                          |                          | 6P Conto BancoP                                                                | pPosta                                          |                                | > |
|                                                              |                          |                          | Conto BancoP                                                                   | oPosta Impresa                                  |                                | > |
|                                                              |                          |                          | C Conto ICONTO                                                                 | го                                              |                                | > |
|                                                              |                          |                          | 📰 Conto Intesa S                                                               | a Sanpaolo                                      |                                | > |
|                                                              |                          |                          | 🐽 MyBank                                                                       |                                                 |                                | > |

Scegliere il metodo di pagamento cliccando sul simbolo > posto a destra: banca, Postepay, etc.

| •                     | 🗙 📔 🎦 Posta in arrivo                | 🗙   🚺 Pago In Rete - P | ago In Rete - M 🗙 🤝 Totale - pagoPA | × +         |
|-----------------------|--------------------------------------|------------------------|-------------------------------------|-------------|
| ← → C 🐾 che           | eckout.pagopa.it/riepilogo-pagamento |                        |                                     |             |
| 🔠 🛛 🔓 Google          |                                      |                        |                                     |             |
| pagoPA                |                                      |                        |                                     |             |
|                       |                                      |                        |                                     |             |
|                       |                                      |                        | 2                                   |             |
|                       |                                      |                        | Totale                              | 0,50€       |
|                       |                                      |                        | Paga con                            |             |
|                       |                                      |                        |                                     |             |
|                       |                                      |                        | BANCOMAT Pay                        | / Modifica  |
|                       |                                      |                        |                                     |             |
|                       |                                      |                        |                                     | 0           |
|                       |                                      |                        | Commissione                         | 0           |
|                       |                                      |                        | 0,50 €                              | A 44 m      |
|                       |                                      |                        | Applicata da Intesa Sanpaolo S.p.A. | Modifica    |
|                       |                                      |                        |                                     |             |
|                       |                                      |                        | Invia esito a: aaaa@aaaaa.it        |             |
|                       |                                      |                        |                                     |             |
|                       |                                      |                        |                                     |             |
|                       |                                      |                        | Annulla                             | Paga 0,50 € |
|                       |                                      |                        |                                     |             |
|                       |                                      |                        |                                     |             |
|                       |                                      |                        |                                     |             |
| Accessibilità · Aiuto | · Privacy · Condizioni               |                        |                                     |             |
|                       |                                      |                        |                                     |             |

Ultimo passaggio, inserire in "Modifica" i dati del metodo di pagamento prescelto (IBAN, n. carta di credito, etc.) e poi cliccando sul pulsante Azzurro "Paga .... €" effettuare il pagamento. Contestualmente al pagamento verrà inviato la ricevuta all'email inserita.

Una volta terminata la procedura è possibile uscire dalla piattaforma cliccando il bottone "ESCI" in alto a destra.